# TÀI LIỆU HƯỚNG DẪN SỬ DỤNG CƠ SỞ DỮ LIỆU WESTLAW

### 1. Giới thiệu chung về Cơ sở dữ liệu Westlaw

Westlaw là cơ sở dữ liệu (CSDL) pháp luật trực tuyến được sử dụng phổ biến tại nhiều quốc gia trên thế giới. Westlaw cung cấp các án lệ, văn bản pháp luật của các tiểu bang, liên bang Hoa Kỳ và một số nước; hồ sơ xét xử, tạp chí luật, biểu mẫu và các nguồn thông tin khác. Toàn bộ tài liệu của CSDL Westlaw được lập chỉ mục với hệ thống Key Number (hệ thống phân loại với hơn 400 chủ đề lĩnh vực pháp luật).

**2. Cách truy cập:** Bạn đọc truy cập CSDL Westlaw thông qua hệ thống máy tính tại thư viện, các khoa, phòng, trung tâm thuộc Trường.

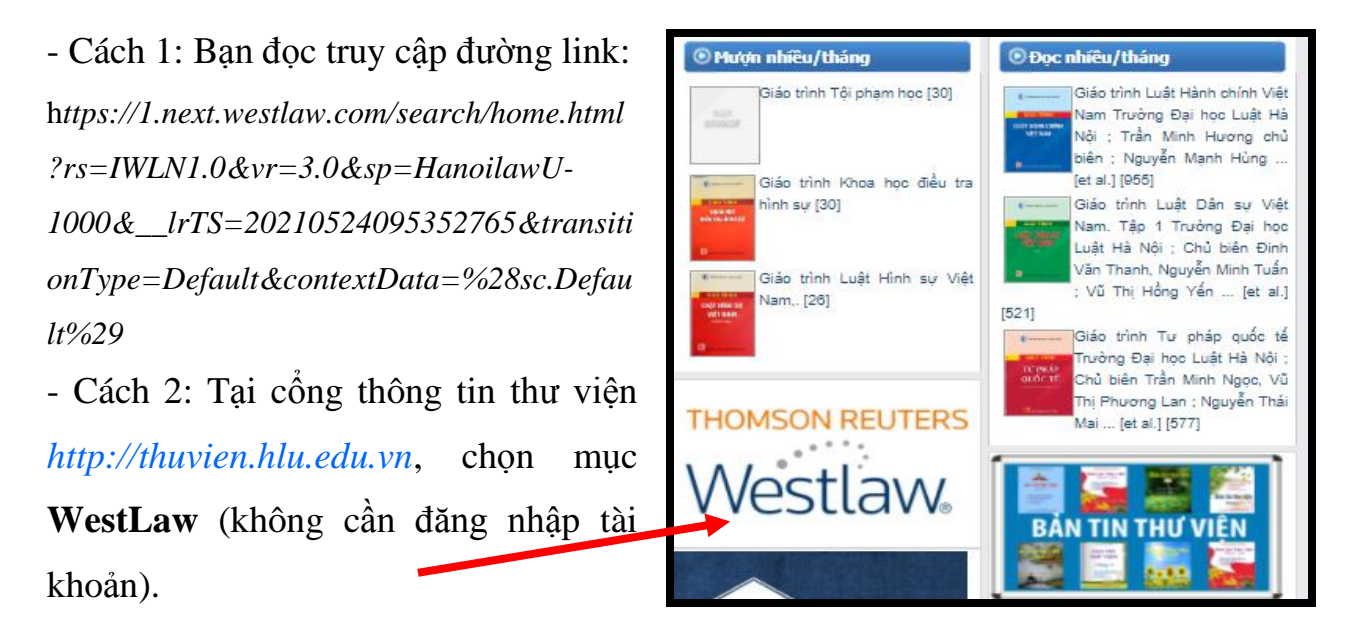

3. Trang chủ Westlaw Classic

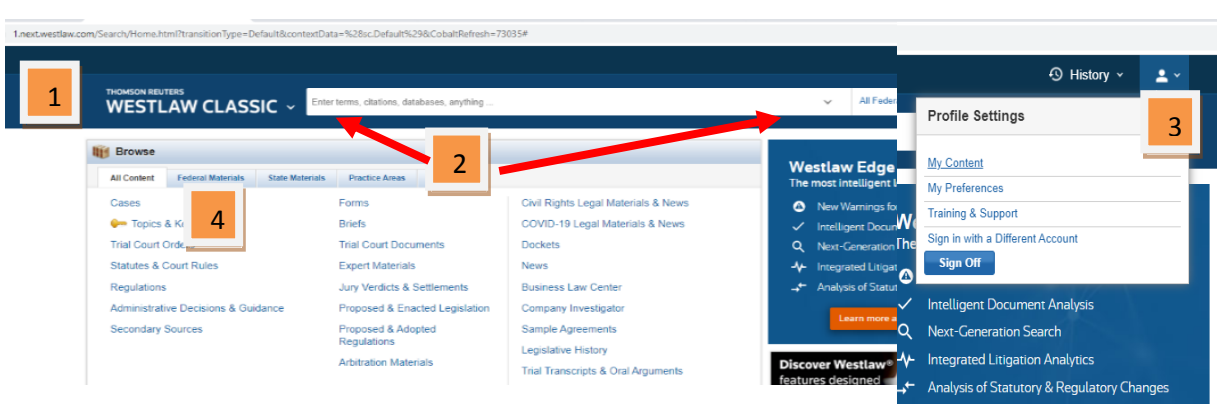

1. Nút home **Westlaw Classic** giúp bạn quay trở lại trang tra cứu từ bất cứ nơi nào trong Westlaw.

2. Thanh tra cứu cố định được hiển thị trong tất cả các bộ sưu tập với 2 chế độ tìm:Onebox search và Advanced search.

3. Thanh tùy chọn phía trên bên phải màn hình cho phép truy cập:

- My Content: liệt kê các tài liệu bạn đọc được quyền truy cập.

- **Training and support:** cung cấp tài liệu hướng dẫn sử dụng cơ sở dữ liệu và các kênh thông tin hỗ trợ, tra cứu tài liệu, tài khoản người dùng.

4. Tài liệu trong Westlaw được sắp xếp như sau:

| i Browse    |                   |                 |                |       |
|-------------|-------------------|-----------------|----------------|-------|
| All Content | Federal Materials | State Materials | Practice Areas | Tools |

All Content: án lệ, văn bản pháp luật, quy chế pháp lý, hệ thống Key Number, biểu mẫu, nguồn tài liệu thứ cấp,...

**Federal materials:** án lệ, tài liệu liên quan đến vụ án được xét xử tại các Toà án phúc thẩm liên bang và Tòa án liên bang khu vực, gồm: Toà án tối cao, 11 Toà án liên bang khu vực của Hoa Kỳ.

**State Materials:** tài liệu của 64 bang, đảo, quần đảo của Hoa Kỳ (án lệ, văn bản pháp luật, nguồn tài liệu thứ cấp,...).

Practice Areas: tập hợp tài liệu theo chủ đề/lĩnh vực pháp luật.

Tools: Cung cấp công cụ tìm kiếm trong Westlaw.

# \* Tư vẫn, hỗ trợ:

Khi cần hỗ trợ bạn đọc liên hệ với cán bộ thư viện để được trợ giúp: ĐT 024.37734549; Email: <u>thuvien@hlu.edu.vn</u>; Fanpage: Thư viện Trường Đại học Luật Hà Nội hoặc Email của nhà cung cấp: <u>Shay.Delgado@thomsonreuters.com</u>.

## 4. Các chế độ tìm kiếm thông tin trong Westlaw

4.1. Tìm liệt kê (Browse by)

Trong Westlaw tài liệu được hiển thị: All Content (nội dung), Federal Materials (tài liệu liên bang), State Materials (tài liệu tiểu bang), Practice Areas (lĩnh vực), Tools (công cụ tìm).

| Browse                                                                                                    |                                                                                                    |                                                                                                    |  |  |  |  |  |
|----------------------------------------------------------------------------------------------------|----------------------------------------------------------------------------------------------------|----------------------------------------------------------------------------------------------------|--|--|--|--|--|
| All Content Federal Materials State Materials Practice Areas Tools                                                                                          |                                                                                                    |                                                                                                    |  |  |  |  |  |
| Cases<br>Topics & Key Numbers<br>Trial Court Orders<br>Statutes & Court Rules<br>Regulations<br>Administrative Decisions &<br>Guidance<br>Secondary Sources | Forms<br>Briefs<br>Trial Court<br>Documents<br>Expert Materials<br>Jury Verdicts &<br>Settlements<br>Proposed & Enacted<br>Legislation<br>Proposed & Adopted<br>Regulations<br>Arbitration Materials | Civil Rights Legal Materials &<br>News<br>COVID-19 Legal Materials &<br>News<br>Dockets<br>News<br>Business Law Center<br>Company Investigator<br>Sample Agreements<br>Legislative History<br>Trial Transcripts & Oral |  |  |  |  |  |

Ví dụ: Trong **Practice Areas** tài liệu được liệt kê theo chủ đề: commercial law, criminal law, family law... Trong mỗi chủ đề, tài liệu được chia theo loại hình tài liệu (cases, trial court order, regulations...).

| III Browse                         |                                                                    |                                              | Home                                   | 0                                                 |  |
|------------------------------------|--------------------------------------------------------------------|----------------------------------------------|----------------------------------------|---------------------------------------------------|--|
| All Content Federal Mater          | All Content Federal Materials State Materials Practice Areas Tools |                                              | Commercial Law d <sup>e Copy Ink</sup> |                                                   |  |
| Admirality & Maritime<br>Antitrust | Employee Benefits &<br>Executive Compensation                      | Medical Litigation<br>Mergers & Acquisitions | Sontent Types                          | re un sacrageme de agreculto societario denomini, |  |
| Bankruptcy                         | Enployment                                                         | Millary Law                                  |                                        | Specify content to search                         |  |
| Capital Markets                    | Estate Planning                                                    | Municipal Law                                | Cases                                  |                                                   |  |
| Commercial Lww                     | Estate Franking                                                    | Native American Law                          | Trial Court Orders                     | Forms                                             |  |
| Construction Law                   | Family Law                                                         | Pension & Retirement                         | Statutes & Court Pules                 | Briefs                                            |  |
| Corporate Counsel                  | Government Contracts                                               | Products Liability                           | Regulations                            | Trial Court Documents                             |  |
| Corporate Governance               | Health Law                                                         | Real Property                                | Commercial Agreements                  | Expert Materials                                  |  |
| Corporations                       | Immigration                                                        | Securities Enforcement &                     | Administrative Decisions 8             | Jury Verdicts & Settlements                       |  |
| Criminal Law                       | Insurance Law Litigation                                           | Guidance                                     | Proposed & Enacted Legislation         |                                                   |  |
| Data Privacy                       | Intellectual Property                                              | Tax<br>Workers Compensation                  | Secondary Sources                      | Proposed & Adopted Regulations                    |  |

Ví dụ: Tìm tạp chí "Family court review"

**Bước 1:** Chọn All content - Chọn dạng tài liệu "Secondary sources".

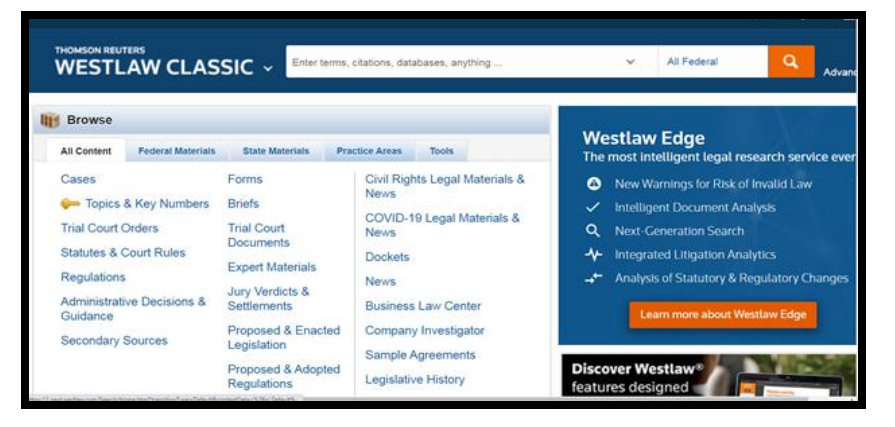

**Bước 2:** Chọn tài liệu được liệt kê theo chủ đề (by topic) chọn chủ đề "Family law".

Bước 3: Chọn chữ cái "F".

**Bước 4:** Chọn tạp chí cần tìm

| Aurianisuauve Law                                                                                                    | France & Frankramment                                                                                                    | Millions I mus                                                                                                    |
|----------------------------------------------------------------------------------------------------|----------------------------------------------------------------------------------------------------|----------------------------------------------------------------------------------------------------|
| Admiralty & Maritime                                                                                                    | Estate Planning                                                                                                    | Municipal Law                                                                                                    |
| Alternative Dispute Resolution                                                                                                    | Ethics & Professional Responsibility                                                                                                    | Native American Law                                                                                                    |
| Antitrust                                                                                                    | Evidence                                                                                                    | Pension & Retirement Benefits                                                                                                    |
| Art & Entertainment & Sports Law                                                                                                    | Family Law                                                                                                    | Privacy Law                                                                                                    |
| Civil Rights                                                                                                    | Government Contracts                                                                                                    | Real Property                                                                                                    |
| Commercial Law                                                                                                    | Health Law                                                                                                    | Securities                                                                                                    |
| Constitutional Law                                                                                                    | Immigration                                                                                                    | Social Security                                                                                                    |
| Construction Law                                                                                                    | Insurance Law                                                                                                    | Tax                                                                                                    |
| Corporate Counsel                                                                                                    | Intellectual Property                                                                                                    | Torts & Personal Injury                                                                                                    |
| Corporations<br>Criminal Law                                                                                                    | Labor & Employment                                                                                                    | Other Topics                                                                                                    |
| Data Privacy                                                                                                    | Litigation                                                                                                    | Contract reprints                                                                                                    |
| Employee Benefits & Executive<br>Compensation                                                                                                    | Medical Litigation                                                                                                    |                                                                                                    |
| By Publication Series                                                                                                    |                                                                                                    |                                                                                                    |
| Alabama Practice Series                                                                                                    | Indiana Practice Series                                                                                                    | Pennsylvania Practice Series                                                                                                    |
| American Bankruptcy Institute                                                                                                    | Iowa Practice Series                                                                                                    | Quinlan                                                                                                    |
| -                                                                                                    |                                                                                                    |                                                                                                    |
| 1 - 20 🕨                                                                                                    |                                                                                                    |                                                                                                    |
|                                                                                                    |                                                                                                    |                                                                                                    |
| 0-9 A B C D E F                                                                                                    | GHIJKLMNOF                                                                                                    | , Q R S T U V W X                                                                                                    |
|                                                                                                    |                                                                                                    |                                                                                                    |
| ΥZ                                                                                                    |                                                                                                    |                                                                                                    |
|                                                                                                    |                                                                                                    |                                                                                                    |
|                                                                                                    |                                                                                                    |                                                                                                    |
|                                                                                                    |                                                                                                    |                                                                                                    |
|                                                                                                    |                                                                                                    |                                                                                                    |
| C Calcut all June 1 Marker                                                                                                    | and a standard                                                                                                    |                                                                                                    |
| and the second second sec                                                                                                    |                                                                                                    |                                                                                                    |
| <ul> <li>Select all items</li> <li>No item</li> </ul>                                                                                                    | ns selected                                                                                                    |                                                                                                    |
| Select all items No item                                                                                                    | ns selected                                                                                                    |                                                                                                    |
| 50 State Regulatory Sur                                                                                                    | rvevs (T)                                                                                                    |                                                                                                    |
| 50 State Regulatory Sur                                                                                                    | ns selected                                                                                                    |                                                                                                    |
| Select all items No item     50 State Regulatory Sur     50 State Statutory Surv                                                                                                    | rveys ()                                                                                                    |                                                                                                    |
| 50 State Regulatory Surv                                                                                                    | rveys ()<br>eys ()                                                                                                    |                                                                                                    |
| 50 State Regulatory Surv<br>50 State Statutory Surv                                                                                                    | ns selected<br>rveys (i)<br>eys (i)                                                                                                    | - 4449 E - Ø                                                                                                    |
| So State Regulatory Surve     So State Statutory Surve     Adoption and Reproduc                                                                                                    | ns selected<br>rveys (i)<br>eys (i)<br>tive Technology Law in Massachusett                                                                                                    | s (MACLE) ③                                                                                                    |
| Select all items No item     50 State Regulatory Surv     50 State Statutory Surv     Adoption and Reproduce                                                                                                    | ns selected<br>rveys (1)<br>eys (1)<br>tive Technology Law in Massachusett                                                                                                    | s (MACLE) 🕚                                                                                                    |
| Select all items No item     50 State Regulatory Surv     50 State Statutory Surv     Adoption and Reproduce                                                                                                    | ns selected<br>rveys (i)<br>eys (i)<br>tive Technology Law in Massachusett                                                                                                    | s (MACLE) 🕐                                                                                                    |
| Select all items No item     50 State Regulatory Surv     50 State Statutory Surv     Adoption and Reproduc                                                                                                    | ns selected<br>rveys (i)<br>eys (i)<br>tive Technology Law in Massachusett                                                                                                    | s (MACLE) 🚯                                                                                                    |
| Select all items No item     So State Regulatory Surve     So State Statutory Surve     Adoption and Reproduc                                                                                                    | ns selected<br>rveys (i)<br>eys (i)<br>tive Technology Law in Massachusett                                                                                                    | s (MACLE) ()                                                                                                    |
| Select all items No item     So State Regulatory Sur     So State Statutory Surv     Adoption and Reproduc      Kineteen     X    B Defined and No (COC × 1)     Coc Surv     So State State State State State State State                                                                                                    | Ins selected  Veys                                                                                                    | s (MACLE)                                                                                                    |
| Select all items No item     So State Regulatory Surv     So State Statutory Surv     Adoption and Reproduc                                                                                                    | Ins selected Inveys (i) eys (i) eys (i) twe Technology Law in Massachusett without diversity () > North Printerson () > investored interpretention for out in printer Y Z                                                                                                    | s (MACLE)                                                                                                    |
| Search by title  Search by title  Sear | Ins selected Inveys (i) eys (i) eys (i) the Technology Law in Massachusett Wikhold dester og X   X hydroterustering (X   B beide generation) (X   Z   S beide generation (X   B beide generation) (X   Z   S beide generation) (X   Z   S beide generation) (X   S beide generation) (X   Z   S beide generation) (X   S beide generation) (X | s (MACLE)                                                                                                    |
| Search by title                                                                                                    | Ins selected  Inveys                                                                                                    | s (MACLE)                                                                                                    |
| Search by title     Search by title                                                                                                    | Ins selected Inveys (i) eys (i) twe Technology Law in Massachusett Inverse and the selected of the selected of |                                                                                                    |
| Serect all items No item     So State Regulatory Sur     So State Statutory Surv     Adoption and Reproduc      Adoption and Reproduc      Search by title     Q=     Publication Series                                                                                                    | Ins selected  Neys (i)  eys (i)  the Technology Law in Massachusett  **********************************                                                                                                    | s (MACLE) ()                                                                                                    |
| Search by title     Qr      Publication Series     No item     No item     Search by title     Qr      Publication Series                                                                                                    | selected      veys      i      eys      i      the Technology Law in Massachusett      veys      i      selected      veys     i      selected      y      z      Select all items No items selecte      Eamily and Community Prevents      Eamily and Community Prevents      Eamily and Community Prevents                                                                                                    | s (MACLE) ()                                                                                                    |
| Search by title     Control of the series                                                                                                    | Ins selected  Inveys (i)  eys (i)  twe Technology Law in Massachusett  Inveys (i)  Select all items   No items selecte  Family and Community Property Li                                                                                                    | s (MACLE) ()                                                                                                    |
| Search by title     Contact Series     Adaption Bankruptcy Institute                                                                                                    | Ins selected  Neys                                                                                                    | s (MACLE) ()<br>au Handbook-Washington Practice Sa<br>aw-Washington Practice Series ()                                                                                                    |
| Search by title     Construction Series     Adaption Bankruptcy Institute     Construction Bankruptcy Institute     Adaption Bankruptcy Institute     Adaption Bankruptcy Institute                                                                                                    | Ins selected Inveys I Selected Inveys I Selected Inveys I Selected Inveys I Selected Inveys I Selected Inveys I Selected Inveys I Selected Inveys I Selected Inveys I Selected Inveys I Selected I Selected I Se  | s (MACLE) ()<br>w March ()<br>s (MACLE) ()<br>s ()<br>s |
| Search by title     Adaption Series     Alabama Practice Series     Anerican Bar Association     American Law Institute                                                                                                    | Ins selected Inveys I Select all items   No items selecte Family and Community Property L Family Court Review I Select all items I Select all items I Select all Items I Select all Ite  | s (MACLE) ()<br>()<br>()<br>()<br>()<br>()<br>()<br>()<br>()<br>()                                                                                                    |
| Search by title     Control of the series     Adoption and Reproduce      Search by title     Control of the series     Alabama Practice Series     American Bankruptcy Institute     American Bankruptcy Institute     American Bankruptcy                                                                                                    | Ins selected  Neys                                                                                                    | s (MACLE) ()<br>au Induce () ()<br>au Induce () ()<br>au Induce () ()<br>d<br>au HandbookWashington Practice Series ()                                                                                                    |
| Search by title     Commission Bankruptcy Institute     Adaption and Reproduce      Search by title     Commission Bankruptcy Institute     American Bankruptcy Institute     American Bankruptcy Institute     American Bankruptcy Institute     American Bankruptcy Institute     American Bankruptcy Institute     American Bankruptcy Institute     American Bankruptcy Institute     American Bankruptcy Institute     American Bankruptcy Institute                                                                                                    | It selected                                                                                                    | s (MACLE) ()<br>w more than the second of the second of the                                                                                                    |
| Search by title     Adoption Series     Alabama Practice Series     American Bar Association     American Bar Association     American Case Institute     American Case Institute     American Ca    | Ins selected  Inveys  I Select all items   No items selecte  Family and Community Property L Family and Community Property L Family and Community Property L Family and Community Property L Family and Community Property L Family Law Advocacy for Low and                                                                                                    | s (MACLE) ()<br>()<br>()<br>()<br>()<br>()<br>()<br>()<br>()<br>()                                                                                                    |
| Search by title     Control of the series     Adoption and Reproduce      Search by title     Control of the series     Adaption and Association     American Bankruptcy Institute     American Bankruptcy Institute     American Bankruptcy Institute     American Bankruptcy Institute     American Bankruptcy Institute     American Bankruptcy Institute     American Bankruptcy Institute     American Bankruptcy Institute     American Bankruptcy Institute     American Bankruptcy Institute     American Bankruptcy Institute     American Bankruptcy Institute     American Bankruptcy Institute     American Bankruptcy Institute     American Bankruptcy     Topic                                                                                                    | Ins selected  Neys                                                                                                    | s (MACLE) ()<br>au Intere & Competer & Competer & Compete                                                                                                    |
| Search by title     Control Series     Adoption Series     Adaption Series     Adaption Series     Adaption Series     Adaption Series     Adaption Series     Adaption Series     American Bankruptcy Institute     Arrizona Practice Series     American Bankruptcy Institute     Arrizona Practice Series     American Bankruptcy Institute     Arrizona Practice Series     More Publication Series     Topic     Administration law                                                                                                    | Ins selected  Veys  I Selected  Veys  I Selected  Veys  I Selected  Veys  I Selected  Veys  Selected  Veys Selected  Veys Selected  Selected Selected  Selected Selected Selected Selected Selected Selected Selected Selected Selected Selected Selected Selected Selected Selected Selected Selected Selected Selected Selected Selected Selected Selected Selected Selected Selected Selected Selected Selected Selected Selected Selected Selected Selected Selecte  | s (MACLE) ()<br>d<br>d<br>aw HandbookWashington Practice S<br>awWashington Practice Series ()<br>Moderate Income Litigants (MACLE)<br>bkColorado Practice Series ()                                                                                                    |
| Search by title     Adoption and Reproduct      Search by title     Adapta Practice Series     Alabama Practice Series     American Bar Association     American Bar Association     Administrative Law                                                                                                    | Ins selected  Inveys  I Select all items Verse  Select all items Verse  Family and Community Property L Family and Community Property L Family and Community Property L Family and Community Property L Family Law Advocacy for Low and Family Law and Practice Handboo Family Law and Practice with Forr                                                                                                    | d<br>Moderate Income Litigants (MACLE)<br>Moderate Income Litigants (MACLE)<br>Moderate Income Litigants (MACLE)<br>Moderate Income Litigants (MACLE)                                                                                                    |
| Search by title     Adoption and Reproduct      Search by title     Adaptana Practice Series     Alabama Practice Series     American Bankruptcy Institute     American Bankruptcy Institute     American Bankruptcy Institute     American Bankruptcy Institute     American Bankruptcy Institute     American Bankruptcy Institute     American Bankruptcy Institute     American Bankruptcy Institute     American Bankruptcy Institute     American Bankruptcy Institute     American Bankruptcy Institute     American Bankruptcy Institute     American Bankruptcy Institute     American Bankruptcy     Administrative Law     Administrative Law     Administrative Law     Administrative Law     Administrative Maritime                                                                                                    | Ins selected                                                                                                    | s (MACLE) ()<br>and the second second s                                                                                                    |
| Search by title     Control of the second second seco    | selected      veys                                                                                                    | s (MACLE) ()<br>d<br>aw Handbook-Washington Practice S<br>aw-Washington Practice Series ()<br>Moderate Income Litigants (MACLE)<br>bk-Colorado Practice Series ()<br>ms-Connecticut Practice Series ()                                                                                                    |
| Detrect all items No item     So State Regulatory Sur     So State Statutory Surv     So State Statutory Surv     Adoption and Reproduct      Commence Survey Survey      Detrect and State Statutory Survey      Detrect and State Statutory Survey      Detrect and State Statutory Survey      Detrect and State Statutory Survey      Detrect and State Statutory Survey      Detrect and State Statutory Survey      Detrect and State Statutory Survey      Detrect and State State S    | In selected                                                                                                    | d<br>Moderate Income Litigants (MACLE)<br>Moderate Income Litigants (MACLE)<br>Moderate Income Litigants (MACLE)<br>Moderate Income Litigants (MACLE)<br>Moderate Income Litigants (MACLE)<br>Moderate Income Litigants (MACLE)<br>Moderate Income Litigants (MACLE)<br>Moderate Income Litigants (MACLE)<br>Moderate Income Litigants (MACLE)<br>Moderate Income Litigants (MACLE)<br>Moderate Income Litigants (MACLE)                                                                                                    |
| Orderer State Regulatory Survey     50 State Regulatory Survey     50 State Statutory Survey     Adoption and Reproduce      Content of the state of the state of the sta    | selected      veys                                                                                                    | s (MACLE) ()<br>autor () ()<br>autor () ()<br>autor () ()<br>d<br>d<br>aux HandbookWashington Practice S<br>auxWashington Practice Series ()<br>Moderate Income Litigants (MACLE)<br>bkColorado Practice Series ()<br>msConnecticut Practice Series ()<br>msMassachusetts Practice Series ()<br>msNew Jersey Practice Series ()                                                                                                    |

### 4.2. Xây dựng lệnh tìm

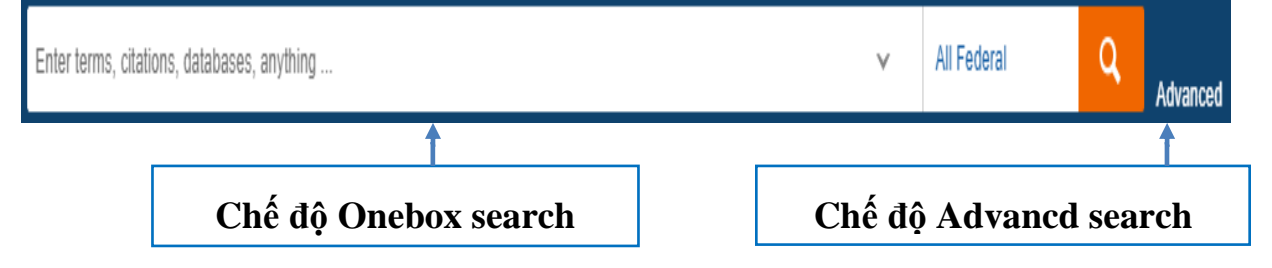

**4.2.1. Chế độ Onebox search:** Cho phép tìm kiếm tài liệu bằng cách nhập thông tin liên quan đến tài liệu: nhan đề, tác giả, từ khoá, nguồn trích dẫn...

### Ví dụ: Tìm án lệ: Brown v. Board of Education.

|  | Cases v | "Brown v. Board of Education" | All Federal | Q |
|--|---------|-------------------------------|-------------|---|
|--|---------|-------------------------------|-------------|---|

Bước 1: Chọn All content - Chọn Bộ sưu tập Cases.

Bước 2: Chọn chế độ tìm Onebox search.

Bước 3: Nhập tên án lệ: "Brown v. Board of Education" vào ô tìm kiếm.

Bước 4: Chọn biểu tượng Search hoặc nhấn Enter.

\* Kết quả tìm kiếm

**1** Kết quả: 2.145 án lệ và các tài liệu liên quan.

**2** Lọc kết quả tìm kiếm theo từng tiêu chí.

3 Các tài liệu liên quan.

### \* Toàn văn tài liệu

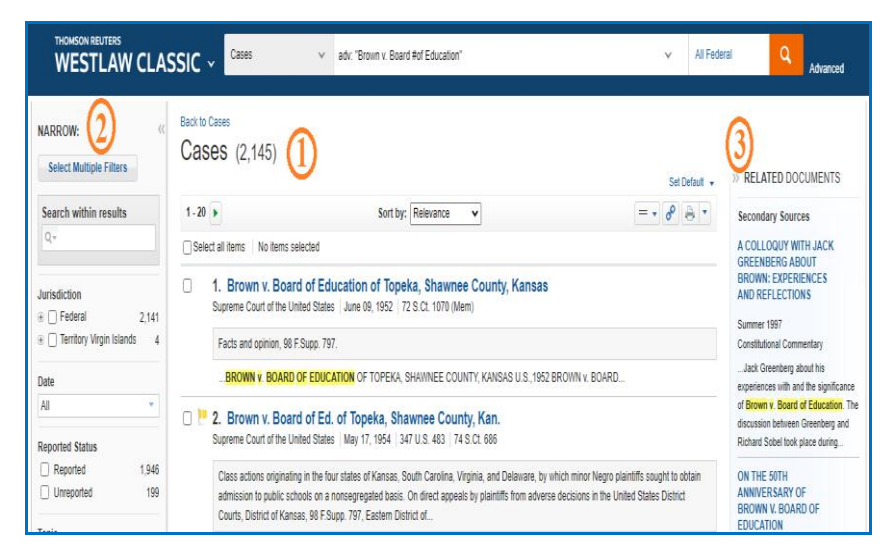

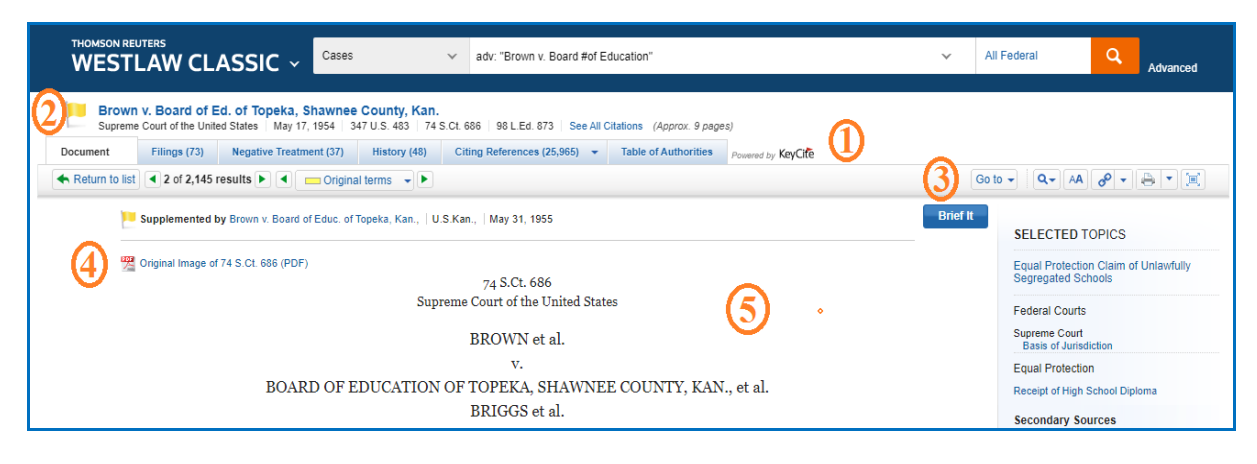

| West | Headnotes (5) 6                                                                                                    |
|------|----------------------------------------------------------------------------------------------------|
|      | Change View                                                                                                    |
| 1    | Constitutional Law       Public Elementary and Secondary Education         In resolving question whether segregation of races in public schools constituted a denial of equal protection of the laws, even though the tangible facilities provided might be equal, court would consider public education in light of its full development and present status throughout the nation, and not in light of conditions prevailing at time of adoption of the amendment. U.S.C.A. Const. Amend. 14.         343 Cases that cite this headnote       Image: Const. Amend. 14. |
| 2    | Constitutional Law 🧽 Public Elementary and Secondary Education                                                                                                    |
|      | Education 🧼 Existence and propriety of segregated system                                                                                                    |
|      | The opportunity of an education, where the state has undertaken to provide it, is a right which must be made available to all on                                                                                                    |
|      | equal terms. U.S.C.A.Const. Amend. 14.                                                                                                    |
|      | 376 Cases that die this beadnote                                                                                                    |

| 1 | KeyCite: cho biết tình trạng của tài liệu: sửa đổi, bãi bỏ hoặc có những quan                               |
|---|----------------------------------------------------------------------------------------------------|
|   | điểm trái chiều, cung cấp danh sách các cơ quan tổ chức có thẩm quyền, các                                  |
|   | vụ việc đã viện dẫn tài liệu đó.                                                                            |
|   | - Filings: Tập hợp các tài liệu liên quan đến án lệ.                                                        |
|   | - Negative treatment: Liên kết đến các án lệ có quan điểm trái chiều                                        |
|   | - History: Trình tự xét xử của một vụ việc/ lịch sử ban hành, sửa đổi quy                                   |
|   | định pháp luật.                                                                                             |
|   | - Citing references: Liệt kê các án lệ, văn bản hành chính, tóm tắt đã được                                 |
|   | trích dẫn từ án lệ này.                                                                                     |
|   | - Table of Authorities: Danh sách cơ quan có thẩm quyền đã viện dẫn án lệ.                                  |
| 2 | cho biết vụ việc hoặc quy định có thông tin tiêu cực, đang tranh luận nhưng không bị đảo ngược hoặc bác bỏ. |
|   | cho biết vụ việc đã được kháng nghị lên Tòa án phúc thẩm Hoa Kỳ hoặc Tòa án tối cao Hoa Kỳ.                 |
|   | 📕 cho biết vụ việc, quy định không còn phù hợp với ít nhất một điểm của                                     |
|   | luật, bị sửa đổi, bãi bỏ, thay thế, hoặc vi hiến hoặc bị phủ nhận toàn bộ hoặc                              |
|   | một phần.                                                                                                   |
| 3 | Cho phép di chuyển đến các đoạn văn bản trong tài liệu, thay đổi định dạng                                  |
|   | tài liệu, sao chép link, in/tải tài liệu, phóng to/thu nhỏ màn hình.                                        |
| 4 | Toàn văn án lệ dạng file pdf.                                                                               |

| 5 | Thông tin về án lệ: nhan đề, toà án xét xử, thời gian xét xử,                                                                                                    |
|---|----------------------------------------------------------------------------------------------------|
| 6 | Headnotes: Chú thích cho các luận điểm trong án lệ, quy định, dữ kiện liên<br>quan đến vụ việc. Mỗi chú thích được gắn một chủ đề và số khoá riêng. Khi<br>nhấn chọn chủ đề, số khoá, hệ thống liên kết đến các tài liệu có cùng chủ đề. |
| 7 | Cases that cite this headnote: hiển thị số lượng án lệ sử dụng chú thích này.                                                                                                    |

**4.2.2. Chế độ Advanced search:** Là chế độ tìm kiếm theo các trường thông tin (ít nhất là một trường) kết hợp với cú pháp tìm tin để xây dựng lệnh tìm.

#### Advanced Search

| Jse at least one field to create a Boolean Terms & Connectors query.                                                                                                    |                | Cú                                                | pháp tìm tin                                                                                                    |
|----------------------------------------------------------------------------------------------------|----------------|---------------------------------------------------|----------------------------------------------------------------------------------------------------|
| Find documents that have All of these terms e.g., construction defect (searched as construction & defect) Any of these terms e.g., physician surgeon (searched as physician OR surgeon) | Term frequency | Conne<br>&<br>/s<br>or<br>+s<br>/p<br><br>+p<br>% | ectors and Expanders<br>AND<br>In same sentence<br>OR<br>Preceding within sentence<br>In same paragraph<br>Phrase<br>Preceding within paragraph<br>But not |
| This exact phrase<br>e.g., medical malpractice (searched as "medical malpractice")<br>But not any of these terms<br>e.g., residence domicile (searched as "% residence domicile")       | Term frequency | /n<br>!<br>+n<br>*<br>#                           | Within n terms of<br>Root expander<br>Preceding within n terms of<br>Universal character<br>Prefix to turn off plurals and equivalents                     |

### \* Muc Find document that have

- Các ô tìm kiếm cho phép nhập thuật ngữ tìm mà không cần nhập cú pháp tìm.

| All of these terms | Tìm tài liệu chứa đồng thời các thuật ngữ tìm (AND). |
|--------------------|------------------------------------------------------|
| Any of these terms | Tìm tài liệu chứa một trong các thuật ngữ tìm (OR).  |
| This exact phrase  | Tìm tài liệu chứa chính xác thuật ngữ tìm ("").      |
| Exclude documents  | Loại trừ tài liệu có chứa thuật ngữ tìm (%).         |

# Ví dụ: Tìm vụ án về chất độc da cam tại Việt Nam

Bước 1: Chọn All content - Chọn Bộ sưu tập Cases

Bước 2: Chọn chế độ tìm Advanced.

Bước 3: Nhập thuật ngữ: "agent orange" "Viet Nam" ô All of these terms trong

Muc Find documents that have .

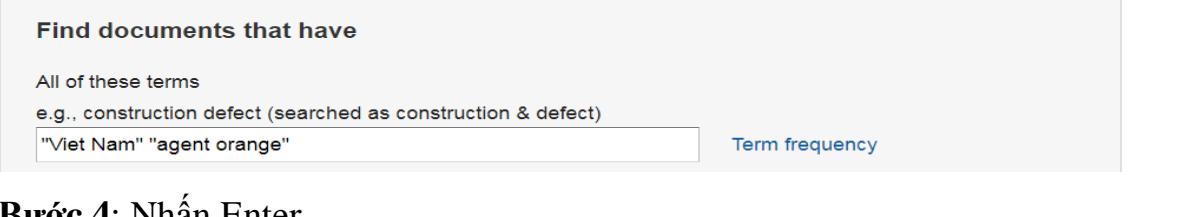

# Bước 4: Nhấn Enter.

Kết quả: 153 tài liệu

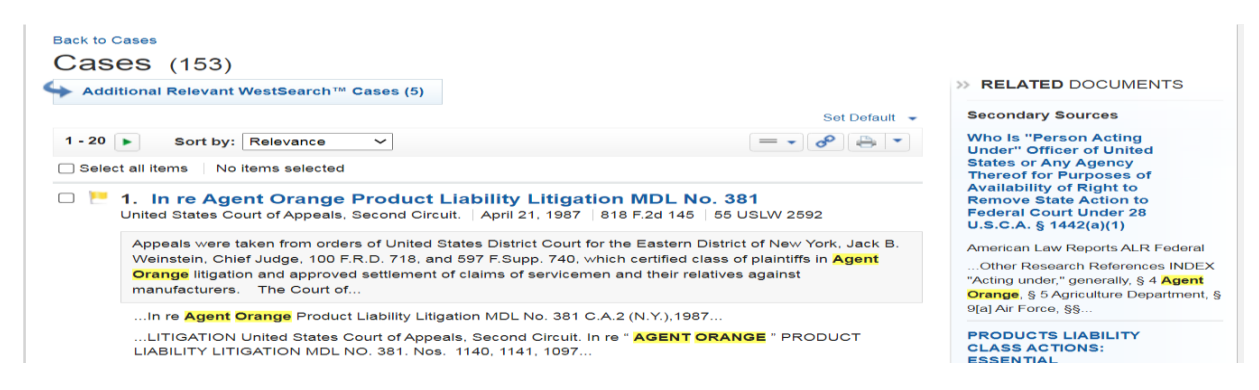

\* Mục document fields: cho phép tìm tài liệu theo nhan đề, thời gian, trích dẫn,

tác giả,...

| Document Fields (Boolean Terms & Connectors Only)  |                        |  |  |  |
|----------------------------------------------------|------------------------|--|--|--|
| Date (DA)                                          | All 🗸                  |  |  |  |
| Title (TI)                                         |                        |  |  |  |
| "Civil Liability of Sitting United States Presiden | t for Unofficial Acts" |  |  |  |
| Citation (CI)                                      |                        |  |  |  |
| Author (AU)                                        |                        |  |  |  |
| Jason B. Binimow, J.D.                             |                        |  |  |  |
| Preliminary (PR)                                   |                        |  |  |  |
|                                                    |                        |  |  |  |
| Source (SO)                                        |                        |  |  |  |
|                                                    |                        |  |  |  |
| Text (TE)                                          |                        |  |  |  |
|                                                    |                        |  |  |  |
|                                                    |                        |  |  |  |